General Template Notes:

- Layer 0-SHEET is a **locked layer**. Do not make any edits to any text or objects on layer 0-SHEET or the submission acceptance will be voided.
- The bottom right rectangle on all sheets is the designated area for Land Disturbance Activity Approval Stamp. Do not place any text or objects within the limits of the rectangle.
- Use the PDF version of the Streamlined Single Family LDA AutoCAD Template as a guide when creating your AutoCAD Drawing.
- Reference in your firm's border, scale, and north arrow. The firm's border must fit inside the designated margins shown in the AutoCAD template.
- Always update the revision block in the top left corner when revising a sheet.
- After downloading the .zip file from the Arlington County website, rename the .zip file to "PDF.zip".

| Individual<br>CAD<br>Drawing | Sheet<br>Number | Sheet Name                                              | Instruction                                                                                                    |
|------------------------------|-----------------|---------------------------------------------------------|----------------------------------------------------------------------------------------------------|
| 1                            | 1               | COVER SHEET                                             | <ul> <li>Edit items which appear in red in AutoCAD.</li> <li>Add hydrologic soils map for subject property &amp; insert north arrow.</li> <li>Add lot coverage information.</li> <li>Add location map, adjust hatch to highlight subject property. Insert scale and north arrow. Scale to be no less than 1" = 600'.</li> <li>Insert Sheet List Table.</li> </ul>                                                                                                    |
| 2                            | 2               | DEMOLITION PLAN /<br>EROSION & SEDIMENT<br>CONTROL PLAN | <ul> <li>Show Existing Conditions / Demolition / Erosion &amp; Sediment Control Plan in<br/>AutoCAD viewport (as shown). Recommended scale is 1" = 10'. Utilize 1" = 10',<br/>1" = 15', or 1" = 20' depending on project size. Insert scale and north arrow for<br/>AutoCAD viewport.</li> <li>Edit items which appear in red in AutoCAD.</li> <li>Add additional notes regarding Existing Conditions, Demolition, and Erosion &amp;<br/>Sediment Control in direct location on sheet (as shown in Streamlined Single<br/>Family LDA AutoCAD Template Guidance PDF).</li> <li>Add to Erosion &amp; Sediment Control Legend as necessary.</li> <li>Add to Existing / Demo Legend as necessary.</li> </ul> |

| 3 | 3 | GRADING PLAN                                                                | <ul> <li>Show Grading Plan in AutoCAD viewport (as shown). Recommended scale is 1"<br/>= 10'. Utilize 1" = 10', 1" = 15', or 1" = 20' depending on project size. Insert<br/>scale and north arrow for AutoCAD viewport.</li> <li>Show Offsite Drainage Area Map in AutoCAD viewport (as shown in<br/>Streamlined Single Family LDA AutoCAD Template Guidance PDF).<br/>Recommended scale is 1" = 25'. Insert scale and north arrow for AutoCAD<br/>viewport.</li> <li>Edit items which appear in red in AutoCAD. Add additional Water Main,<br/>Sanitary, Grading Plan, or Dry Utility notes, as necessary.</li> <li>Add to Grading Plan legend as necessary.</li> </ul> |
|---|---|-----------------------------------------------------------------------------|----------------------------------------------------------------------------------------------------|
| 4 | 4 | UTILITY/INFRASTRUCTURE<br>PROFILES & DETAILS                                | <ul> <li>PDF attach "M-6.0", "R-2.0", "W-8.0", "W-9.0" &amp; "R-2.4 (obtain from Arlington<br/>County DES Construction Standard Details for specific driveway type)" in direct<br/>location on sheet (as shown in Streamlined Single Family LDA AutoCAD<br/>Template Guidance PDF).</li> <li>Add additional utility / infrastructure details as necessary.</li> </ul>                                                                                                    |
| 5 | 5 | EROSION & SEDIMENT<br>CONTROL NOTES                                         | Edit items which appear in red in AutoCAD.                                                                                                    |
|   | 6 | EROSION & SEDIMENT<br>CONTROL DETAILS                                       | <ul> <li>PDF attach "SSF", "Dewatering Bag", &amp; "Concrete Washout - Wooden" in direct<br/>location on sheet (as shown in Single Family LDA AutoCAD Template Guidance<br/>PDF).</li> <li>Add additional Erosion &amp; Sediment Control details as necessary.</li> </ul>                                                                                                    |
| 6 | 7 | SOIL PROFILE REBUILDING<br>& SWM MAINTENANCE<br>AND MONITORING<br>AGREEMENT | <ul> <li>Add Soil Profile Rebuilding Exhibit.</li> <li>Edit Soil Profile Rebuilding Table.</li> <li>Add Arlington County Stormwater Management Ordinance Guidance Manual<br/>Appendix A – Stormwater Facility Maintenance and Monitoring Agreement in<br/>direct location on sheet (as shown in Streamlined Single Family LDA AutoCAD<br/>Template Guidance PDF). Only add sheets indicated in Single Family LDA<br/>AutoCAD Template Guidance PDF.</li> </ul>                                                                                                    |
|   | 8 | STORMWATER<br>POLLUTION PREVENTION<br>CONTROL PLAN (SWPPP)                  | <ul> <li>Add Arlington County Stormwater Management Ordinance Guidance Manual<br/>Appendix B – Stormwater Pollution Prevention Plan Agreement in direct</li> </ul>                                                                                                    |

|   |      |                                                         | <ul> <li>location on sheet (as shown in Streamlined Single Family LDA AutoCAD<br/>Template Guidance PDF). Only add indicated sheets.</li> <li>Add Arlington County Responsible Land Disturber (RLD) form in direct location<br/>on sheet (as shown in Streamlined Single Family LDA AutoCAD Template<br/>Guidance PDF).</li> </ul>                                                                                                    |
|---|------|---------------------------------------------------------|----------------------------------------------------------------------------------------------------|
|   | L1   | EXISTING VEGETATION<br>AND TREE PROTECTION<br>PLAN      | <ul> <li>Show Existing Vegetation and Tree Protection Plan in AutoCAD viewport (as shown). Recommended scale is 1" = 10'. Utilize 1" = 10', 1" = 15', or 1" = 20' depending on project size. Insert scale and north arrow for AutoCAD viewport.</li> <li>Add to Existing Vegetation and Tree Protection legend as necessary.</li> <li>Edit items which appear in red in AutoCAD. Add additional Landscape Conservation notes as necessary.</li> <li>Complete Canopy Calculation Table.</li> <li>Complete Tree Survey Information Table.</li> </ul>                                                                                                    |
| 7 | L2   | LANDSCAPE<br>CONSERVATION PLAN                          | <ul> <li>Show Landscape Conservation Plan in AutoCAD viewport (as shown).<br/>Recommended scale is 1" = 10'. Utilize 1" = 10', 1" = 15', or 1" = 20' depending<br/>on project size. Insert scale and north arrow for AutoCAD viewport.</li> <li>Add to Landscape Conservation legend as necessary.</li> <li>Edit items which appear in red in AutoCAD. Add additional Landscape<br/>Conservation notes as necessary.</li> <li>Complete Tree Planting Calculations Tables.</li> <li>Complete Canopy Calculation Table.</li> <li>PDF attach "Tree Planting Detail" in direct location on sheet (as shown in Single<br/>Family LDA AutoCAD Template Guidance PDF).</li> </ul> |
|   | L3   | LANDSCAPE<br>CONSERVATION DETAILS<br>AND CORRESPONDENCE | <ul> <li>PDF attach "Tree Protection Fence" &amp; "Tree Protection CRZ" in direct location<br/>on sheet (as shown in Single Family LDA AutoCAD Template Guidance PDF).</li> <li>Attach Neighbor Letters and Certified Mail Receipts in direct location on sheet<br/>(as shown in Single Family LDA AutoCAD Template Guidance PDF).</li> </ul>                                                                                                    |
| 8 | SWM1 | DRAINAGE AREA MAPS                                      | <ul> <li>Show Existing Conditions Drainage Area Map and Proposed Conditions<br/>Drainage Area Map in AutoCAD viewports (as shown). Recommended scale is</li> </ul>                                                                                                    |

|      |                                                               | <ul> <li>1" = 10'. Utilize 1" = 10', 1" = 15', or 1" = 20' depending on project size. Insert scale and north arrow for AutoCAD viewports.</li> <li>Add to Drainage Area Map legend as necessary.</li> <li>Edit items which appear in red in AutoCAD. Add Drainage Area Map narrative and Drainage Area Map notes as necessary.</li> <li>Complete Impervious Area Calculations table.</li> </ul>                                                                                                    |
|------|---------------------------------------------------------------|----------------------------------------------------------------------------------------------------|
| SWM2 | STORMWATER<br>MANAGEMENT<br>COMPUTATIONS & SWMF<br>– DRY WELL | <ul> <li>Edit Stormwater Management Narrative.</li> <li>Copy &amp; Paste Streamlined Option LDA 2.0 Spreadsheet from Microsoft Excel to AutoCAD Drawing in direct location on sheet (as shown). Delete example Microsoft Excel clipping.</li> <li>Complete Construction Inspection Checklist: Dry Well PDF and PDF attach completed PDF in direct location on sheet (as shown). Delete example PDF.</li> <li>Show Dry Well Drainage Area Map in AutoCAD viewport (as shown). Scale to be no less than 1" = 20'.</li> <li>Insert manufactured dry well detail and specifications (if necessary).</li> </ul> |